## メールの新規設定「Windows Live メール 2011」(手動)

Windows 版 Windows Live メール 2011 手動アカウントセットアップ機能によるメールの新規設定の手順です。 この設定は、インターネットに接続されている状態で行ってください。

設定をするには、ドメイン、メールアドレスやパスワード等のメールの基本情報が必要です、あらかじめ準備してください。

| 1 | Windows Live メール 2011 を起動します。                                                                                                    |                                                                                                    |                                                                                                    |
|---|----------------------------------------------------------------------------------------------------|----------------------------------------------------------------------------------------------------|----------------------------------------------------------------------------------------------------|
| 2 | [ホーム]画面が表示されます。<br>[アカウント]をクリックします。                                                                                                    |                                                                                                    | ・ 0/19/03/3     ・ 0/19/03/3     ・ 0/19/03/3       ・ 0/19/03/3     ・ 0/19/0     ・ 0/19/0       ・ 0/19/03/3     ・ 0/19/0     ・ 0/19/0       ・ 0/19/03/3     ・ 0/19/0     ・ 0/19/0       ・ 0/19/03/3     ・ 0/19/0     ・ 0/19/0       ・ 0/19/03/3     ・ 0/19/0     ・ 0/19/0       ・ 0/19/03/3     ・ 0/19/0     ・ 0/19/0       ・ 0/19/03/3     ・ 0/19/0     ・ 0/19/0       ・ 0/19/03/3     ・ 0/19/0     ・ 0/19/0       ・ 0/19/03/3     ・ 0/19/0     ・ 0/19/0       ・ 0/19/03/3     ・ 0/19/0     ・ 0/19/0       ・ 0/19/03/3     ・ 0/19/0     ・ 0/19/0       ・ 0/19/03/3     ・ 0/19/0     ・ 0/19/0       ・ 0/19/03/3     ・ 0/19/0     ・ 0/19/0       ・ 0/19/05/19/0     ・ 0/19/0     ・ 0/19/0       ・ 0/19/05/19/0     ・ 0/19/0     ・ 0/19/0       ・ 0/19/05/19/0     ・ 0/19/0     ・ 0/19/0       ・ 0/19/05/0     ・ 0/19/0     ・ 0/19/0 |
| 3 | [アカウント]画面が<br>[電子メール]をクリ                                                                                                    | 表示されます。<br>ックします。                                                                                                    | C = P / 4 / 9 / 3 / Windows Live メール     C = C / 4 / 9 / 3 / 7 / 7 / 7 / 7 / 7 / 7 / 7 / 7 / 7                                                                                                    |
| 4 | <ul> <li>[Windows Live メー<br/>下記の表を参照し、</li> <li>[次へ]をクリックしま</li> <li>電子メールアドレス</li> <li>パスワード</li> <li>パスワード</li> <li>パスワードを保存する</li> <li>表示名</li> </ul> | <ul> <li>ール]画面が表示されます。</li> <li>各項目を入力します。</li> <li>ます。</li> <li>メールアドレスを入力</li> <li>メールパスワードを入力</li> <li>パスワードを保存する場合はチェックする</li> <li>任意の名前を入力</li> <li>※ここで入力した名前は、メールを送信した際に</li> <li>[送信者名]として相手のかたに通知されます。</li> <li>チェックする</li> </ul> | ② Windows Live メール          図         自分の電子メールアカウントを追加する         Windows Live 10 をお持ちの場合はこでサインインして伏さい。         Windows Live 10 をお持ちの場合はこでサインインして伏さい。         Windows Live 10 やお持ちの場合はこでサインインして伏さい。         Windows Live 10 やお持ちの場合はこでサインインして伏さい。         Windows Live 10 やお持ちの場合はこでサインインして伏さい。         Windows Live 10 やお持ちの場合はこでサイントンて伏さい。         Windows Live 10 やお持ちのにの.ne.jp         パスワード:         ジパパフードを保存する(B)         表示名:         山田 太都         マ 手動でサーバー設定を構成する(C)                                                                                                    |
|   | テ 期 ビサーハー 設定<br>を構成する                                                                                                    | <i>テ</i> エックする                                                                                                    |                                                                                                    |

| 5 | [サーバー設定を構                    | 成]画面が表示されます。                       | Windows Live x-Jµ 23                                                                                                    |
|---|------------------------------|------------------------------------|----------------------------------------------------------------------------------------------------|
|   | 下記の表を参照し、各項目を入力します。          |                                    |                                                                                                    |
|   | [次へ]をクリックします。                |                                    | サーバー設定を構成<br>電子メールサーバーの設定がわからない場合は、ISP またはネットワーク管理面に連絡してください。                                                                                                    |
|   | 受信サーバー情報                     |                                    | 受信サーバー情報 送信サーバー情報                                                                                                    |
|   | サーバーの種類                      | POP を選択                            | サーバーの理想:<br> POP *   「 POP * 」 「 ・ 、 ・ 、 ・ 、 ・ 、 ・ 、 ・ 、 ・ 、 ・ 、 ・ 、 ・                                                                                                    |
|   | サーバーのアドレス                    | mail.の後にドメインを入力                    | サーバーのアドレス:<br>しにe.com.ne.jp<br>しに つつ 回転 App 10 (2012) (10) (2012) (10) (10) (10) (10) (10) (10) (10) (10 |
|   |                              | 例) mail.< <b>&lt;ドメイン名&gt;&gt;</b> | C キュンディで味識る(いた彼れ (SSL) か)必要(K)     次を使用して認識する:     [/http デキネト                                                                                                    |
|   | ログオン ユーザー名                   | メールアドレスを入力                         |                                                                                                    |
|   | 送信サーバー情報                     |                                    |                                                                                                    |
|   | サーバーのアドレス                    | mail.の後にドメインを入力                    |                                                                                                    |
|   |                              | 例)mail.<< <b>ドメイン名&gt;&gt;</b>     |                                                                                                    |
|   | ポート                          | 587 と入力                            |                                                                                                    |
|   | 認証が必要                        | チェックする                             |                                                                                                    |
| 6 | [電子メール アカウントが追加されました]画面が表示され |                                    | [] Windows Live メ−ル                                                                                                    |
|   | ます。                          |                                    |                                                                                                    |
|   | [完了]をクリックします。                |                                    | 電子メール アカウントが追加されました                                                                                                    |
|   |                              |                                    | ✓ ocn_user@blue.ocn.ne.jp が追加されました                                                                                                    |
|   |                              |                                    | 別の電子メール アカウントを追加する                                                                                                    |
|   |                              |                                    |                                                                                                    |
|   |                              |                                    |                                                                                                    |
|   |                              |                                    |                                                                                                    |
|   |                              |                                    |                                                                                                    |
|   |                              |                                    | <b>元</b> (1)                                                                                                    |